## 1. 患者情報削除ボタンが追加されました。

| 🔥 ASP線科予約システム |                                                                                                    |                                                                     |                                                         |                            |                                                                                               |                                                                    |                                         |                                                                                                    |                   |
|---------------|----------------------------------------------------------------------------------------------------|---------------------------------------------------------------------|---------------------------------------------------------|----------------------------|-----------------------------------------------------------------------------------------------|--------------------------------------------------------------------|-----------------------------------------|----------------------------------------------------------------------------------------------------|-------------------|
| dentareserve  | unu.                                                                                                    | -F9020-F dentareserveHF                                             |                                                         | 🔎 患者検索                     | 8                                                                                             |                                                                    |                                         |                                                                                                    |                   |
| dentareactive | _                                                                                                    |                                                                     |                                                         | 患者核                        |                                                                                               | -ャンセルメール                                                           | - 検診おすすめメ                               | -14                                                                                                    |                   |
|               |                                                                                                    |                                                                     |                                                         | 2前,フリポ                     | +,診察券采号,推举                                                                                    | アドレフ どわかた                                                          | 入力し絵変ください                               |                                                                                                    | NEW 患者登錄          |
| 診療台別スケシ       | ジュール                                                                                                    | 患者情報                                                                |                                                         | 1180 - 2 2 23              | 2 10 10 10 10 10 10 10 10 10 10 10 10 10                                                      | 7 F DA. C105-2                                                     | XXX 01258 X 72 2 Vis                    |                                                                                                    |                   |
|               |                                                                                                    |                                                                     |                                                         |                            |                                                                                               |                                                                    |                                         |                                                                                                    |                   |
|               |                                                                                                    |                                                                     | 3                                                       | 携帯のメール                     | アドレスの有無: メ-                                                                                   | ールアドレス有 📄                                                          | メールアドレス無(                               |                                                                                                    |                   |
| 基本設定変更 ロ・/    | (スワード 休診日設定                                                                                                    | メール内容編集                                                             |                                                         | 0.10.77                    |                                                                                               | -// <u></u> (2)2/0/                                                |                                         |                                                                                                    |                   |
|               | UEE                                                                                                    |                                                                     |                                                         | 2 棟 案                      |                                                                                               |                                                                    |                                         |                                                                                                    |                   |
| · · · · /     | <b>A</b>                                                                                                    | ⊠+2                                                                 |                                                         | 患者該                        | 当者一覧                                                                                          |                                                                    |                                         |                                                                                                    |                   |
| スタッフ登録 治療     | R項目変更 システムログ                                                                                                    | メール送信予定                                                             |                                                         | 診療券番                       | 号 名前                                                                                          | +71                                                                | 連絡先                                     | 携帯アドレス                                                                                                    |                   |
|               |                                                                                                    |                                                                     |                                                         |                            | 相沢真理子                                                                                         | בעק פ                                                              | 00077774444                             | 0000000000@co.jp                                                                                                    | 2                 |
| 0             | あたすけマニュアル                                                                                                    |                                                                     |                                                         | ☐ 74                       | <u>相田 加余子</u><br>足立 香恵                                                                        | (9' カナコ<br>アダ' チ カエ                                                | 00012345678                             | <u>111111@i.softbank.jp</u> ⊵                                                                                                    | 1                 |
|               |                                                                                                    |                                                                     |                                                         |                            | 阿部伸介                                                                                          | 7^ 3725                                                            | 000999999999                            | toratoratora1946@i.soft                                                                                                    | tbank.jp          |
|               |                                                                                                    |                                                                     | (                                                       | 50                         | 有村隆俊                                                                                          | 7947 9719                                                          | 00044442222                             | <u>aaaaaaaaaaaaaaaaaaaaaaaaaaaaaaaaaaaaa</u>                                                                                                    | <u>softbank</u> ⊠ |
|               |                                                                                                    |                                                                     | 0                                                       | 142                        | <u>飯島 愛子</u><br>飯田雄一                                                                          | イイジ マ アイコ<br>イイダ コウン                                               |                                         |                                                                                                    |                   |
|               |                                                                                                    |                                                                     |                                                         | 1390                       | <u>池田 智子</u>                                                                                  | 177 177<br>179 http                                                | 00066660000                             | <u>sdfghjkl;;</u> ⊠                                                                                                    |                   |
|               |                                                                                                    |                                                                     | (                                                       | 81                         | 池田嘉一                                                                                          | <b>イ</b> ケダ <sup>®</sup> ヨシカス <sup>®</sup>                         | 0905551234                              |                                                                                                    |                   |
|               |                                                                                                    |                                                                     |                                                         | 153                        | 石川圭子                                                                                          | 1907713                                                            |                                         |                                                                                                    |                   |
|               |                                                                                                    |                                                                     |                                                         |                            |                                                                                               |                                                                    |                                         |                                                                                                    |                   |
|               | ■患者詳細                                                                                                    |                                                                     |                                                         |                            |                                                                                               |                                                                    |                                         | 戻る 🛛                                                                                                    |                   |
|               | ■ 患者詳細<br>診察券番号                                                                                                    | 名前                                                                  | 771                                                     | <b>2</b> 1                 | 各先                                                                                            | 携帯アドレス                                                             |                                         | 戻る 🗙                                                                                                    |                   |
|               | ■ 患者詳細<br>診察券番号<br>114                                                                                                    | <b>名前</b><br>相沢 真理子                                                 | <b>ナマエ</b><br>7イザワ マリコ                                  | <b>321</b>                 | 音先<br>077774444                                                                               | 携帯アドレス<br>000000000                                                | 000@co.jp ⊠                             | 戻る  区                                                                                                    |                   |
|               | <ul> <li>         ・         ・         ・</li></ul>                                                                                                    | 名前<br>相沢 真理子                                                        | דעד<br>7/5 ט געד                                        | 3 <b>2</b> 1               | <del>唐先</del><br>077774444                                                                    | 携帯アドレス<br>000000000                                                | 000@co.jp 🖾                             | <b>区</b>                                                                                                    |                   |
|               | <ul> <li>         ・思者詳細         診察券番号         114         メモ      </li> </ul>                                                                                                    | <b>名前</b><br>相沢 真理子                                                 | <b>ナマエ</b><br>アイザ ワ マリコ                                 | <b>بور</b><br>۱ 00         | 會先<br>D77774444                                                                               | 携帯アドレス<br>000000000                                                | 000@co.jp                               | x 23                                                                                                    |                   |
|               | <ul> <li>思者詳細</li> <li>診察券番号</li> <li>114</li> <li>メモ</li> <li>思者詳細変更</li> </ul>                                                                                                    | 名前<br>相沢 真理子                                                        | דעד 1<br>זיין 17                                        | <b>32</b> 1                | 唐先<br>077774444                                                                               | 携帯アドレス<br>000000000                                                | ₹<br>0000@co.jp ☑<br>患者情                | R6 図                                                                                                    |                   |
|               | <ul> <li>思者詳細</li> <li>診察券番号</li> <li>114</li> <li>メモ</li> <li>患者詳細変更</li> <li>メール送信履歴</li> </ul>                                                                                                    | 名前<br>相沢 真理子                                                        | דעד 1745, בעיד 1                                        | 1 00                       | 着先<br>077774444                                                                               | 携帯アドレス<br>000000000                                                | 000@co.jp ☑ 患者情                         | (尺) 区                                                                                                    |                   |
|               | <ul> <li>思者詳細</li> <li>診察券番号</li> <li>114</li> <li>メモ</li> <li>思者詳細変更</li> <li>メール送信履歴<br/>メール送信履歴</li> </ul>                                                                                                    | 名前<br>相沢 真理子                                                        | דע גע גע גע גע גע גע גע גע גע גע גע גע גע               | <b>31</b><br>000           | 着先<br>0777774444<br>メールタイトル                                                                   | 携帯アドレス<br>000000000                                                | 000@co.jp ☑ 患者情                         | <ul> <li>菜香区</li> <li>報前除</li> <li>名</li> </ul>                                                                                                    |                   |
|               | <ul> <li>思者詳細</li> <li>診察券番号</li> <li>114</li> <li>メモ</li> <li>患者詳細変更</li> <li>メール送信履歴</li> <li>メール送信履歴</li> <li>メール送信用</li> <li>2013-07-16 10</li> </ul>                                                                                                    | 名前<br>相沢 真理子<br>6:00:20.372                                         | דעי ליא 27                                              | 325<br>1 001               | 着先<br>077774444<br>メールタイトル<br>いますぐメール ラ                                                       | 携帯アドレス<br>000000000                                                |                                         | ₩ŋik     2                                                                                                    |                   |
|               | <ul> <li>思者詳細</li> <li>ジ家券番号</li> <li>114</li> <li>メモ</li> <li>悪者詳細変更</li> <li>メール送信履歴</li> <li>メール送信履</li> <li>2013-07-16 10</li> <li>2013-07-03 11</li> </ul>                                                                                                    | 名前<br>相沢 真理子<br>6:00:20.372<br>3:34:41.128                          | דע ליא די די די די די די די די די די די די די           | 300<br>1 000               | 着先<br>0777774444<br>メールタイトル<br>いますぐメール ラ<br>いますぐメール ラ                                         | 携帯アドレス<br>000000000<br>                                            |                                         | <ul> <li>張る 図</li> <li>解削除</li> <li>2</li> </ul>                                                                                                    |                   |
|               | <ul> <li>・息者詳細     <li>ジ家券番号</li> <li>114</li> <li>メモ</li> <li>・患者詳細変更     <li>メール送信履歴     <li>メール送信履歴</li> <li>メール送信</li> <li>2013-07-16 10</li> <li>2013-07-03 11</li> <li>メール送信回数/2</li> </li></li></li></ul>                                                                                                    | 名前<br>相沢 真理子<br>6:00:20.372<br>3:34:41.128                          | דע לי איז איז איז איז איז איז איז איז איז אי            | 340<br>1 000               | 着先<br>0777774444<br>メールタイトル<br>いますぐメール う                                                      | 携帯アドレス<br>000000000<br>                                            |                                         | <ul> <li>展る 区</li> <li>解削除</li> <li>2</li> <li>3</li> <li>4</li> </ul>                                                                                                    |                   |
|               | <ul> <li>・息者詳細     <li>・ジ家分手号     <li>・114     <li>メモ     <li>・患者詳細変更     <li>メール送信履歴     <li>メール送信履歴</li> <li>メール送信回数/2</li> <li>・メール送信回数/2     <li>・メール送信回数/2     <li>・スーの送信回数/2     <li>・スーの送信回数/2     <li>・スーの送信回数/2     <li>・スーの送信回数/2     <li>・スーの送信回数/2     <li>・スーの送信回数/2     </li> </li></li></li></li></li></li></li></li></li></li></li></li></li></ul> | 名前<br>相沢 真理子 6:00-20.372 3:34:41.128 2回 察履歴                         | דע לי איז איז איז איז איז איז איז איז איז אי            | 34<br>1 00<br>1            | 着先<br>0777774444<br>メールタイトル<br>いますぐメール う<br>いますぐメール う                                         | 携帯アドレス<br>000000000<br>                                            |                                         | <ul> <li>采る 区</li> <li>解削除     </li> <li>2     </li> <li>2     </li> </ul>                                                                                                    |                   |
|               | <ul> <li>思者詳細</li> <li>送家分番号</li> <li>114</li> <li>メモ</li> <li>選者詳細変更</li> <li>メール送信限歴</li> <li>メール送信限</li> <li>2013-07-16 11</li> <li>2013-07-03 11</li> <li>メール送信回数/2</li> <li>現者診</li> <li>読む</li> <li>読む</li> </ul>                                                                                                    | 名前<br>相沢 真理子<br>相沢 真理子 6:00:20.372 3:34:41.128 ??? ??? ???          | ナマエ       7/げ 9 マリコ                                     | 24<br>□ 000                | <ul> <li>高先</li> <li>077774444</li> <li>シフィンション・ション・ション・ション・ション・ション・ション・ション・ション・ション</li></ul> | 携帯アドレス<br>000000000<br>スト<br>スト<br>オメント <sup>型</sup><br>携帯予約コメント   | 0000@co.jp ☑<br>寒者情<br>第<br>第<br>第<br>第 | <ul> <li>菜()</li> <li>菜()</li></ul> |                   |
|               | <ul> <li>思者詳細</li> <li>送京分音号</li> <li>114</li> <li>メモ</li> <li>思者詳細変更</li> <li>メール送信規歴</li> <li>メール送信規</li> <li>2013-07-16 11</li> <li>2013-07-03 11</li> <li>メール送信閲数/2</li> <li>思者診</li> <li>元 記 診察</li> <li>二 診察</li> <li>二 診察</li> <li>二 診察</li> </ul>                                                                                                    | 名前<br>相沢 真理子<br>相沢 真理子 6:00:20.372 3:34:41.128 ?回 第履歴 日 4年07月04日(金) | ナマエ           7/げ り マリコ           防寒時間           10時00分 | 21<br>1 000<br>コマ 担当日<br>1 | 着先<br>0777774444<br>いますぐメール う<br>いますぐメール う                                                    | 携帯アドレス<br>Q00000000<br>マント<br>マスト<br>コメント <sup>単</sup><br>携帯予約コメント | 000@co.jp ⊠<br>要者情<br>算<br>請練項目1 着      | <ul> <li>₹₹3 ○</li> <li></li> <li></li> <li></li> <li>2345</li> </ul>                                                                                                    |                   |
|               | ・ 思者詳細<br>学家分量号<br>114<br>メモ<br>思者詳細変更<br>メール送信履歴<br>メール送信履歴<br>メール送信限の<br>スール送信限の<br>スール送信のの<br>、<br>、<br>、<br>、<br>、<br>、<br>、<br>、<br>、<br>、<br>、<br>、<br>、                                                                                                    | 名前<br>相沢 真理子 6:00:20.372 3:34:41.128 2回 案履歴 日 4年07月04日(金)           | ナマエ       アイザ り マリコ       ド教時間       10時00分             | 21<br>1 000<br>コマ 担当日<br>1 | 書先<br>0777774444<br>、 、 、 、 、 、 、 、 、 、 、 、 、 、 、 、 、                                         | 携帯アドレス<br>Q00000000<br>マント<br>マスト<br>コメント <sup>単</sup><br>携帯予約コメント | 000@co.jp ⊠<br>要者情<br>算<br>請練項目1 着      | <ul> <li>□</li> <li>□</li></ul>                                                                 |                   |

2 患者情報削除ボタンをクリックします。

| 患者詳細                    | 8                       |                |                 |      |             |              |                   |            | < 戻る 区                 |
|-------------------------|-------------------------|----------------|-----------------|------|-------------|--------------|-------------------|------------|------------------------|
| 除しても。<br> 除する場↑         | よろしいです♪<br>含は、「患者№      | か?<br>青報削除」    | ボタン             | ッを押し | してください。     |              |                   |            |                        |
| 削除する患<br>(昨日まで(         | 皆様の本日から<br>D履歴は残りる      | うの予約も<br>ます)   | ら同時に            | こ削除る | されます。       |              |                   |            |                        |
| 診察券番号                   | 名前                      |                | +7I             |      | 連絡先         |              | 携帯アドレ             | 2          |                        |
| 114                     | 相沢 真理子                  | 7              | 714 7 213       |      | 00077774444 |              | 00000000000@co.jp |            |                        |
|                         |                         |                |                 |      |             |              |                   |            |                        |
| 患者診                     | 察履歴                     |                |                 |      |             |              |                   | 12         | 者情報削除                  |
| 患者診:                    | 察履歴                     | 診察時間           | <b></b>         | 担当医  | 歯科衛生士       | コメント<br>携帯予約 | コメント              | 提<br>治療項目1 | 者情報削除<br>治療項目2         |
| 患者診<br>=  =  診療<br>2014 | 察履歴<br>日<br>1年07月04日(金) | 診察時間<br>10時00分 | <b>⊐</b> ₹<br>1 | 担当医  | 歯科衛生士       | コメント<br>携帯予約 |                   | 治療項目1      | 者情報削除<br>治療項目2<br>PMTC |

③内容を確認し、再度患者情報削除ボタンをクリックして完了です。